附件 2 2020 级新生报到申请操作说明

请新生关注"南京理工大学企业号"并绑定,在"2020 级新生报到"栏目中按要求提交相关信息。操作说明如下: 一、关注微信企业号

1. 扫下面二维码,或者搜索"南京理工大学企业号"关 注南理工企业号。

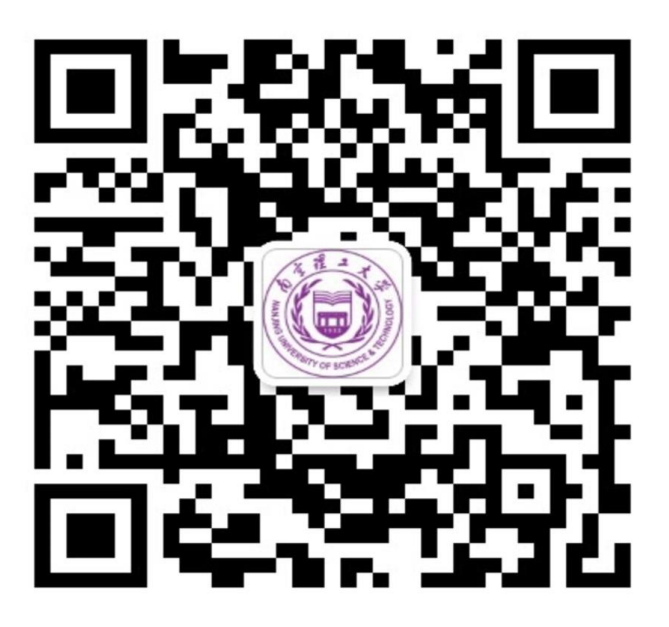

 2. 成功关注企业号后,可在微信—通讯录—我的企业, 查看关注过的"南京理工大学"企业号。

二、绑定微信企业号

用户绑定操作步骤:

步骤 1: 进入南京理工大学企业号,点击"校园助手" 左下方菜单"用户绑定"(注意不是系统推送的图文消息), 进入绑定页面,输入智慧理工账号、密码绑定。

账号为录取通知书编号(录取通知书内页照片下方条形

码处的8位数字),初始密码为身份证后六位。

|                                                                                                    | - I X            | 18:06    | 22日間 19月168年日 | 18:0                               | 6 🛱 👘                                             | 21日1月168月日            | 18:06 🖬                            | 10 월 <sup>1</sup> 2 일 68% 8   |
|----------------------------------------------------------------------------------------------------|------------------|----------|---------------|------------------------------------|---------------------------------------------------|-----------------------|------------------------------------|-------------------------------|
| 14:51                                                                                                    | al 🗢 🗈           | く 南京理工大学 | Q +           | < 8                                | 园助手                                               | •••                   | × 账号绑定                             |                               |
| 通讯录                                                                                                    | 2+               | 校园助手     | 17.54         | 313                                | (算工作台,在背信内接收企业通知和                                 | 使用企业应用                | 103.00                             | 1. S                          |
| Q 搜索                                                                                                    |                  | 关注身份验证   |               |                                    |                                                   |                       | 19 4 + + + +                       | 1.1.15                        |
| 1. 新的朋友                                                                                                    |                  | ②点击校     | 园助手           |                                    | 关于图书馆西侧道路临时封闭                                     | 84849509              | (c) (1/ 5 12                       | - 2.5                         |
| ④ 仅聊天的朋友                                                                                                    | Q<br>A           |          |               | _                                  | 通知                                                |                       |                                    | 12NER.<br>64729).             |
| 22. 8¥80                                                                                                    | C<br>D<br>F      |          |               |                                    | 尊敬的各位师生:图书馆西侧<br>于11月4日进行维修,为确创<br>此段道路当天络进行封闭,11 | 11道路将<br>保安全,<br>1月5日 | ENERA A BRIDE II (spot aduce) - EN | BERNSOURAG.                   |
| 📀 标签                                                                                                    | G<br>H<br>J      |          |               |                                    | 恢复通行。由此给您带来不便<br>谅解。                              | E,敬请                  | A INNYAHITA                        | 0                             |
| ▲ 公众号                                                                                                    | L<br>M<br>N      |          |               |                                    | 基建处 2018年11月2日                                    |                       | (A wayawirea                       |                               |
| Q. 企业微信联系人                                                                                                    | D<br>P<br>Q<br>R |          |               |                                    | 1734                                              |                       | E E                                | _                             |
| 我的企业                                                                                                    | S<br>T<br>W      |          |               |                                    |                                                   | 0.001                 | ④输入账号、密                            | 码                             |
| (司) 南京理工大学                                                                                                    | ×<br>Y           |          |               |                                    | $\circ \circ \mathbf{\Omega} \circ$               | 0000                  | And and and the same               |                               |
| ▲ ① 点击进入'南京理工大会                                                                                                    | 学企业号'            |          |               |                                    | 2 @ @ <b></b> 0                                   | 000                   | and the second                     | Constant of the second second |
| +                                                                                                    |                  |          |               |                                    |                                                   | 5 (2) (2) (           | Carl Ballenter Street and          | -                             |
| State of the second second sec |                  |          |               | 关注身份验证<br>请点击图交通行身份给证以成功关注"南京理工大学" |                                                   |                       | and a start of the start of the    | AND AND AND                   |
| 0 1 0                                                                                                    | R                |          |               |                                    | ③点击用户绑定                                           | 定                     | and the second second              | and a state                   |
| 微信 差讯录 发现                                                                                                    | 8                |          |               | •                                  | 用户绑定                                              | APP下载                 | and the second second              | and the second                |

步骤 2: 绑定成功后,进入关注身份验证页面,输入需 绑定的手机号、点击更新即可完成验证(注意输入手机号必 须与微信绑定手机号一致),邮箱为选填项,可不输入。

页面提示同步更新成功时,则绑定及验证成功,用户可 立即看到全部企业号应用。部分手机会有一定的生效时间(5 分钟左右)。

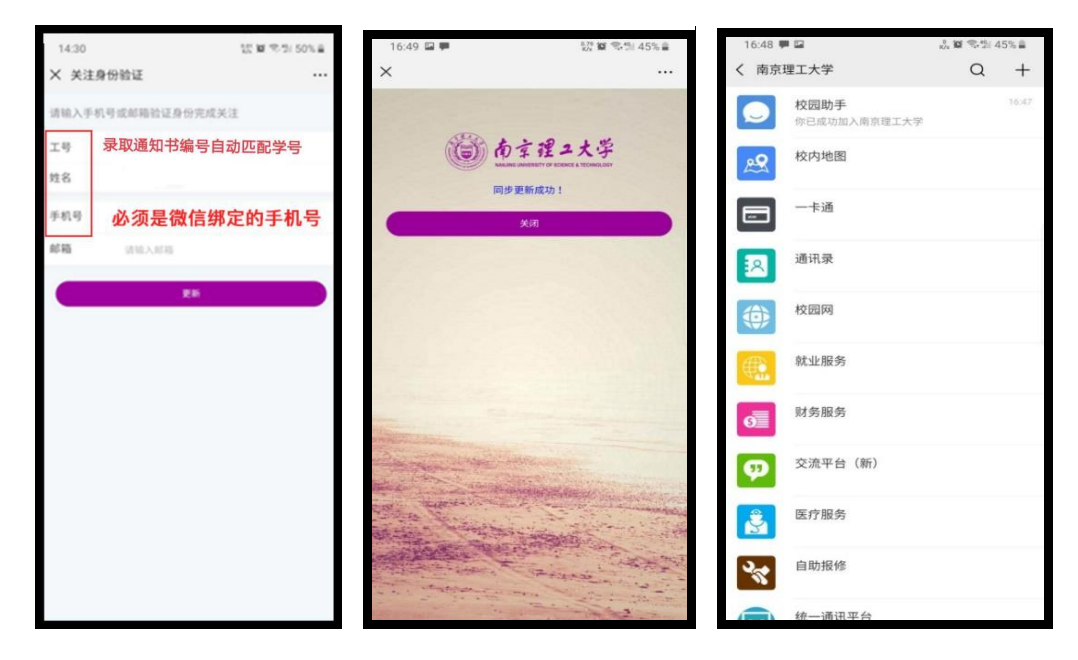

三、新生报到申请

微信—通讯录—南京理工大学(在我的企业里),打开,进入 s 开头的"申请审批中心",点击进入"2020级新生报到"。按照要求填报相关信息,并上传"苏康码"和"行程卡"截屏图片,填写完成后点击"提交"。

| 16:37         | ::!! 4G 🔳 | 16     | :38       |         | <b>::!!</b> 4G 🔳 |
|---------------|-----------|--------|-----------|---------|------------------|
| く 南京理工大学      | $\oplus$  | ×      |           | 首页      |                  |
| 👓 企业会话        |           |        | م         | 新生      |                  |
| 置顶应用          |           | L<br>L | 2020级新生报到 | J       | $\odot$          |
| 🕞 申请审批中心      |           |        | 学工处       |         |                  |
| н             |           |        |           |         |                  |
| 瞑 会议报告场馆      |           |        |           |         |                  |
| 🚻 活动报名        |           |        |           |         |                  |
| L             |           |        |           |         |                  |
| 幺 基层组织生活平台    | н         |        |           |         |                  |
| 👸 健康服务        | JNQT      |        |           |         |                  |
| 就业服务          | Â         |        |           |         |                  |
| Ν             |           |        |           |         |                  |
| 南京理工大学邮箱      |           |        |           |         |                  |
| Q             |           |        |           |         |                  |
| 请销假服务         |           |        |           |         |                  |
| т             |           |        |           |         |                  |
| (三) 统一通讯平台    |           |        |           |         |                  |
| Х             |           |        | (0)       | (m) .7  |                  |
| <b>∞</b> 校内地图 |           | 前頭     | 待办        | 2677 2完 | 成我的收藏            |

学校审核通过后,再进入申请审批中心,点击底部"待 办",点击名称进入获取入校许可二维码,保存截图用于入 校验证。

## 四、常见问题说明

1.企业号部分应用不可见、更换手机号、更换绑定微信问题?

答:①微信进入南京理工大学企业号-【校园助手】-【用 户绑定】,选择解绑; ②退出微信登录后重登微信;

③微信扫企业号二维码或者解绑前推荐企业号给好友, 重新关注绑定即可。

2.只能看到南京理工大学企业号"校园助手"应用,是 为什么?

答:微信企业号绑定手机号与微信绑定手机号不一致时,会导致用户仅可见【校园助手】单个应用,解决方式可参照步骤二,输入绑定微信的手机号。

3.是否需要下载企业微信 APP?

答:不建议下载企业微信 APP 使用,若下载使用过企 业微信 APP,请进入企业微信 APP-设置-账号-手机号,确认 绑定的手机号和微信绑定的手机号是否一致。要求企业号绑 定手机号与微信绑定手机号一致。

4.若按上述说明操作后,仍不能正常使用怎么办?

答:按照正常步骤,不能及时正常使用的用户,建议尝试退出、重登微信或者取消、再关注企业号操作。

5.申请审批中心中待办、进行中等代表什么功能?

答:申请审批中心中待办为待处理事项,进行中为正在进行的事项,已完成为已办理完成的事项。

6.若参照上述步骤操作,无法正常实现微信企业号绑定、 完成新生报到申请操作,请加入 QQ 群:1018565495,由技 术进行统一解答。因新生人数较多,返校申请量大,请各位 同学遇到问题时尽量先按操作手册自行解决。